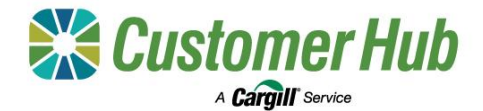

# Manage Clients (Advisors)

To access the features and the functionality of the Customer Hub, Advisor Organisations need to link at least one client NGR to their account. Any organisation user can request access to a clients NGR (the client needs to have an active Customer Hub account set up to approve requests) and once linked, all advisor organisation users will have access to the client NGR in the Customer Hub.

## 1. New Client NGR Request

|                                                                                                 | Hello advisor                                    |                              | Home < Manage clients                                                                                                    | Link to a client NGR                                                                                                    |
|-------------------------------------------------------------------------------------------------|--------------------------------------------------|------------------------------|----------------------------------------------------------------------------------------------------|----------------------------------------------------------------------------------------------------|
| •                                                                                               | E                                                | 5                            | Manage clients<br>Manage access to your clients NGR and payee information. Accountant users will be able to                                                                                                    | Search a NGR, select the required Payee, select your access type and request access to<br>view, manage or tansact on offers, contracts, tickets and/or view finances for a client by                                                                                                 |
| Customer Hub Pricing<br>Access public prices, personalised bid<br>prices and second bid seconds | Manage Clients<br>Manage welfiek client accounts | Offers<br>Messge open offers | view, track and manage finances. Broken users will be able to view, track and manage toket<br>and contracts as well as as well as transact on their behalt. Select clients to view their data in<br>Customer Hub features. | linking it to your organisation's Customer Hub account. We'll send an email and SMS to the<br>primary contact nominated in NGR to notify them of your request. The primary contact must<br>log in to Customer Hub to approve your access. All information used in this authorisation |
| ß                                                                                               | Ð                                                |                              | APPROVED CLIENTS DEACTIVATED CLIENTS                                                                                                    | process is sourced from NGR, so please ensure all your details including contact details are<br>up-to-date.                                                                                                    |
| Contracts<br>Summery of contracts with Cargil                                                   | Reports<br>Detailed reporting and insights       |                              | Sourch Q. Approved date ~ Saved filters (0) ~                                                                                                    | NGR number NGR trading name Payee name                                                                                                    |
|                                                                                                 |                                                  | ·)                           | You have no approved clients                                                                                                    | Access type                                                                                                    |
|                                                                                                 |                                                  |                              |                                                                                                    | Offers, Contracts, Tickets     Finances                                                                                                    |

- 1. On the homepage, select 'Manage Clients'
- 2. On the 'Manage Clients' page, click 'New NGR Request'.

3. Enter a client NGR and select the required access type (broker, accountant, or both).

+ Add

Request access to additional client NGRs with the '+Add' button and then click 'Request Access'.

### 2. Client Manage Advisors

| gill mote                                                                                                    | III & 👩                 | Reme - Managerathines Manage advisors                                                                                                    |
|----------------------------------------------------------------------------------------------------|-------------------------|----------------------------------------------------------------------------------------------------|
| n advisor requested access to                                                                                                    |                         | Manage grain brokers and accountants / financial advisors who have requested access to your NGR and payse information. Advisors Authoritse advisor access                                                                                                    |
| our NGR information                                                                                                    |                         | who are linked to your account will be able to view grain related information and transact on your behalf. Please confirm the account will be able to view grain related information and transact on your behalf.                                                                                                    |
| guested NGR: F 7<br>guested payee:                                                                                                    | Dashboard               | APPROVED ADVISORS (49) [REQUESTED ADVISORS (3)]                                                                                                    |
| tick Davidson (Grain broker) has requested to link the<br>we NGR and payee information with their Cargiil Australia                                            | Account details         | then selected by a process based access     the select of the process based access     the select of the process of the select of the process of the process of the process of the proces of the process of the process of the proces of the process of t      |
| stomer Portal account. Once approved, they will be able<br>sew, manage and transact on grain information related to                                            |                         | Company V Access type Reguested by V NGR requested V Payee requested I Payee requested I I I I I I I I I I I I I I I I I I I                                                                                                    |
| NGR on your behalf. To approve this user's access to<br>NGR, view their request in your Manage advisors<br>sum section of the Camili Australia Customer Pontat | Linked NGR accounts 💙   | 12094 tableor group Finances Bolar12004 test + End Finances Bolar12004 test + End Finances Finances Bolar12004 test + End Finances Finances Finance |
| Manage advisor request                                                                                                    | Manage advisors         | Oters, Contacts, Tickets, Finances     Beletr109+1 lest     Capity and/or Charlow (secopt any instructions to Cargit) finading     Capity and/or Charlow (secopt any instructions relating to          beletrices)     Capity and/or Charlow (secopt any instructions relating to          beletrices)                                                                                                    |
| do not have a Cargill Australia Customer Portal<br>unt, you can create one here.                                                                               |                         | ingoston Other, Contracth, Tolette, Frances Broker Ballisting I Cancel Authorites and the Cancel Authorites and the Cancel |
| stvisor's request expires in 3 days. If you received this<br>by accident, no further action is required.                                                       | Notification preference | Last updated at 10.19 AEST on 10/092024                                                                                                    |

1. The request will be sent to **the NGR Primary Contact User.** This user needs create an account with this email address, and log into the Hub to review the request. 2. Open the account menu and select Manage Advisors from the dropdown list 3. In the Requested Advisors tab, check the box next to the Advisor to review and then select an option from the green activity bar; approve access or reject access.

If approving access, the authorisation form will be displayed.

4. Read the terms and conditions and check the boxes next to the access types you want to provide to the advisor, broker, accountant, or both.

Click authorise access.

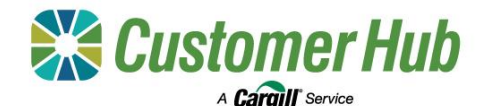

## 3. Advisors Manage Clients

| Home < Manage clients                                                                                                    |                               |
|----------------------------------------------------------------------------------------------------|-------------------------------|
| Manage clients                                                                                                    | New NGR request               |
| Manage access to your clients NGR and payee information. Select up to time to view their data within the Customer Hub features. | o 10 clients at a             |
| APPROVED CLIENTS (0) REQUESTED CLIENTS (2) DEACTIVATED                                                                          | CLIENTS (0)                   |
| Search Q Status ~ Approved date ~                                                                                               | Saved filters (0) v           |
|                                                                                                    |                               |
| 1 item selected Bemove request Besend client request                                                                            |                               |
| Status V NGR V Name V                                                                                                    | Payee ID \vee Payee name \vee |
| Expired                                                                                                    |                               |
| Expired                                                                                                    |                               |
|                                                                                                    |                               |

1. Track the NGR request status in the 'Requested Clients' tab of Manage Clients.

Select a client in the table to remove or resend a request. Approved Client NGR access requests will move to the Approved Clients Tab

| fome < Manage client                 | 9                                                                                                    |                                |                                            |                            |                                     |
|--------------------------------------|----------------------------------------------------------------------------------------------------|--------------------------------|--------------------------------------------|----------------------------|-------------------------------------|
| Manage clie                          | nts                                                                                                  |                                |                                            |                            | New NGR request                     |
| Manage access to<br>he Customer Hub  | your clients NGR and payee<br>features.                                                              | information. Select up to 10 c | lients at a time to view their data within | 1                          |                                     |
| APPROVED CLIENT                      | (3) REQUESTED CLIENT                                                                                 | S (2) DEACTIVATED CLIEN        | TS (1)                                     |                            |                                     |
|                                      |                                                                                                    |                                |                                            | _                          |                                     |
| Search                               | Q Approved da                                                                                        | te v                           |                                            | Sa                         | ved filters (0)                     |
| Search                               | Q Approved da                                                                                        | te v                           |                                            | Sa<br>≟ Export all         | ved filters (0) ∨<br>⊗ Manage colum |
| Search<br>3 items selected           | Q Approved da                                                                                        | te v                           |                                            | Sa<br>≟ Export ali         | wed filters (0)                     |
| Search<br>3 items selected           | Q Approved da                                                                                        | te v<br>Name v                 | Payee ID 🔗 🛛 Payee nar                     | Sa<br>≟ Export all<br>ne ∨ | ved filters (0)                     |
| Search<br>3 items selected           | Q Approved da     det client Remove access     Access Type ~     Other, Contracts, Tickets, Finances | te V<br>Name V                 | Payee ID $\sim$ Payee nar                  | ≗ Export all               | ved filters (0)                     |
| 3 items selected Color<br>NGR V<br>C | Q Approved da                                                                                        | Name ~                         | Payne ID 🕗 Payne nar                       | Sa<br>≟ Export all<br>ne ∨ | ved filters (0) →                   |

2. From the Approved Clients Tab you can:

- Select a client in the table and remove their access.
- Select the clients you want to work with in the table, then click 'Select Client' in the green activity bar and navigate to the required function.

#### 4. Requested Client Status

| "Status"             | Status Description                                                                          | Grower action required                                                                    | Advisor action required                                                        |
|----------------------|---------------------------------------------------------------------------------------------|-------------------------------------------------------------------------------------------|--------------------------------------------------------------------------------|
| "Awaiting<br>review" | When NGR and user<br>exist in Customer Hub<br>and request notification<br>successfully sent | Primary User needs to login<br>and approve in "Manage<br>Clients".                        | Request Primary user to login to<br>Customer Hub and approve<br>access.        |
| "User not<br>found"  | When user not found in<br>Customer Hub and<br>request notification<br>successfully sent     | Primary User (email address<br>in NGR portal) does not<br>have a Customer Hub<br>account. | Request Primary User to create a<br>Customer Hub Account.                      |
| "NGR not<br>found"   | When NGR not found in<br>Customer Hub and<br>request notification<br>successfully sent      | Primary User has yet to pair<br>to the NGR in Customer<br>Hub.                            | Request Primary User logs in and pairs with the requested NGR in Customer Hub. |
| "Expired"            | When request has expired                                                                    | N/A                                                                                       | Resend request. Call Grower and provide context.                               |
| "Not<br>sent"        | When request notification failed to send                                                    | N/A                                                                                       | Resend request or call Cargill<br>Customer Service 1800 447 246                |